| 3.操作方法         |                                                |                                                   |                                     |          |
|----------------|------------------------------------------------|---------------------------------------------------|-------------------------------------|----------|
| 3-3-7-1.       | 受注状況照会                                         |                                                   |                                     |          |
|                |                                                |                                                   |                                     |          |
|                | ) - Microsoft Internet Exp                     | lorer                                             |                                     |          |
|                | 素示 <u>₩</u> おえに/(9( <u>B</u> )                 |                                                   |                                     |          |
| テスト販売店         | 受注状                                            | 況照会                                               | 関連会社用購買N<br>2002/10/28 09:          | 24:37    |
|                | を選択して下さい。<br>状況選択 🥅                            | 1= 全件   2= 返信<br>4= 納品済 5= 検収                     | 言待 3= 返信済<br>Z済                     |          |
| 以下必要           | は任意項目です。<br>に応じて、選択条件<br>発注日                   | を指定して下さい。<br>~ 「                                  |                                     |          |
| á              | 納品日 🦳                                          | ~                                                 |                                     |          |
| 3              | 発注会社 🦳                                         | +                                                 |                                     |          |
|                | 云票番号                                           |                                                   |                                     |          |
| 確認 次へ          |                                                | 索                                                 |                                     | <u> </u> |
| €] ページが表示されました |                                                |                                                   | 🔄 📄 🥥 インターネッ                        | •        |
| 機能概要           | 受注状況の照会を<br>状況選択に'1'から<br>番号)し、任意項<br>入力が終了しまし | E行なう機能です。<br>5'のいずれかの番号<br>目は必要に応じてん<br>たら、次へのボタン | 号を入力(照会したい<br>入力して下さい。<br>ンを押して下さい。 | N<br>状況の |

| 3.操作方法                                                                                                    |                                                                            |                                                                     |
|----------------------------------------------------------------------------------------------------|----------------------------------------------------------------------------|---------------------------------------------------------------------|
| 3-3-7-2.                                                                                                    | 受注状況照会(状況一覧表示)                                                             |                                                                     |
|                                                                                                    |                                                                            |                                                                     |
| 🥘 テスト販売店 (23613,48)                                                                                                    | - Microsoft Internet Explorer                                              |                                                                     |
| ファイル(E) 編集(E) 表                                                                                                    | 示② お気に入り④ ツール① ヘルブ④                                                        | リンク » 📑                                                             |
| テスト販売店                                                                                                    | 関<br>受注状況照会                                                                | 連会社用購買NET ▲<br>2002/10/28 092525                                    |
| 2002/10/25<br>002. 2002/10/28                                                                                                    | 返信日 納品完了 伝票番号 発注会社<br>2002/10/28 2002/10/28 N800002 ABC会社<br>N800005 ABC会社 | 状況<br>納品済<br>返信待                                                    |
| <ul> <li></li> <li></li></ul> | メニュー 前頁 次頁                                                                 | 終り<br>・<br>・<br>・<br>・<br>・<br>・<br>・<br>・<br>・<br>・<br>・<br>・<br>・ |
| 機能概要                                                                                                    | 選択した状況の情報が表示されます。<br>詳細内容を表示する場合は番号のボタンを                                   | 押して下さい。                                                             |
|                                                                                                    |                                                                            |                                                                     |
|                                                                                                    |                                                                            |                                                                     |

| 3 . 操作方法                                                                                                    |                                                                            |                                                        |             |                                              |                        |
|----------------------------------------------------------------------------------------------------|----------------------------------------------------------------------------|--------------------------------------------------------|-------------|----------------------------------------------|------------------------|
| 3-3-7-3.                                                                                                    | 受注状況照会(                                                                    | 〔詳細情報表                                                 | 示)          |                                              |                        |
|                                                                                                    |                                                                            |                                                        |             |                                              |                        |
| ● テスト販売店(23613.51)-                                                                                                    | ・Microsoft Internet Ex<br>モハル お気に入り(A)                                     | piorer                                                 | ∧11≓000     |                                              |                        |
| 2717/0 <u>0</u> @###0 <u>6</u> 7_80                                                                                                    | 1.07 0000-7010                                                             | 2-10-10                                                | . VE 2 11   |                                              |                        |
| テスト販売店                                                                                                    | <ul> <li>発注会社<br/>担当者</li> <li>希望 2002/10/</li> <li>回答 2002/10/</li> </ul> | <del>2月16月期</del><br>ABC会社<br>TT<br>'30 承認1<br>'30 寧了日 | 2002/10/2   | 関連会社月<br>2002/10,<br>連絡先 0<br>5 承認2<br>9 緯収日 | 月購買NET<br>∕28 09:26:09 |
| 2002/10/20<br>納品ブロック 10<br>郵便番号<br>納品場所 納品                                                                                                    | 鹿島ブロック                                                                     | 00 70 1 0                                              | 1002/10/2   | 网先一括                                         | (1= 一括)                |
| 特記事項<br>SEQ 品名<br>発注数<br>1 お茶<br>10000                                                                                                    | 受注数 単位<br>10000 袋                                                          | 規格<br>請求数<br>緑茶<br>10000                               | 単位<br>箱     | 単価                                           | 金額<br>58000            |
| 課税対象額<br>確認 <u>原</u> る                                                                                                    | 58,000 \$                                                                  | 肖費税額                                                   | 2,762<br>次頁 | 合計金額<br>納品書発行                                | \$8,000<br>58,000      |
| 機能概要 選択された詳細の内容が表示されます。 内容確認後は戻るまたは、メニューで前画面に戻って下さい。 明細の内容が複数行ある場合は、前頁,次頁ボタンで画面を表示して下さい。 納品書を再発行したい場合は、納品書発行のボタンを押して発行してください。 内容の確認後は戻るのまたはメニューのボタンを押して処理を終了して下さい。戻るのボタンを押すと受注状況照会(情報一覧表示)(3-4-7-2.)に戻ります。メニューのボタンを押すとメニュー 画面に戻ります。 |                                                                            |                                                        |             |                                              |                        |

| 3.操作方法                                                           |                                                            |                                                                          |                                                               |                        |
|------------------------------------------------------------------|------------------------------------------------------------|--------------------------------------------------------------------------|---------------------------------------------------------------|------------------------|
| 3-3-8-1.                                                         | 受注状況ダウン                                                    | ロード                                                                      |                                                               |                        |
|                                                                  | 14 A.T                                                     |                                                                          |                                                               |                        |
| <ul> <li>デスト販売店 (23013,04) -</li> <li>ファイル(F) 編集(F) 表</li> </ul> | - Microsoft Internet Exp<br>示(V) お気に入り(A)                  | シールの ヘルプ(H)                                                              |                                                               | × ا ا                  |
| テスト販売店                                                           |                                                            | 7 11 10 11 10                                                            | 関連会社田!                                                        |                        |
|                                                                  | 受注状况ダ                                                      | א-םעל                                                                    | 2002/10/2                                                     | 28 09:26:44            |
| 状況を対                                                             | 選択して下さい。<br>大況選択                                           | 1= 全件 2= 3<br>4= 納品済 5= 3                                                | 返信待 3= 返(<br>検収済                                              | 言済                     |
| 以下は<br>必要に<br>発                                                  | 任意項目です。<br>応じて、選択条件を<br>注日                                 | を指定して下さい。<br>~ 「                                                         | I                                                             |                        |
| 約                                                                | 88                                                         | ~ [                                                                      | 1                                                             |                        |
| 発                                                                | 注会社                                                        | +                                                                        |                                                               |                        |
|                                                                  |                                                            |                                                                          |                                                               |                        |
| · 確認 _ 実行 _ :                                                    | ×== _                                                      | 検索                                                                       |                                                               |                        |
| 2 ページが表示されました                                                    |                                                            |                                                                          |                                                               | 9-7-91 <u>((</u>       |
| 機能概要                                                             | 受注状況のダウ<br>状況選択に'1'か<br>状況の番号)<br>行<br>入力が終了しま<br>(選択方法は受) | ンロードが行なえる<br>ら'5'のいずれかの番<br>E意項目は必要に応<br>したら、 <u>実行</u> のボタ<br>注状況照会と同一て | 5機能です。<br>行号を入力し(ダ<br>じて入力して下<br>マンを押して下 <sup>・</sup><br>ごす。) | ウンロードしたい<br>さい。<br>さい。 |

| 3.操作方法                                                                           |                                                                                                    |                                                                                                    |  |  |
|----------------------------------------------------------------------------------|----------------------------------------------------------------------------------------------------|----------------------------------------------------------------------------------------------------|--|--|
| 3-3-8-2.                                                                         | 受注状況ダウンロード                                                                                                    |                                                                                                    |  |  |
|                                                                                  |                                                                                                    |                                                                                                    |  |  |
| <ul> <li>デスト販売店(23628,6) - Micr</li> <li>ファイル(5) 編集(5) 本テム</li> </ul>            | rosoft Internet Explorer<br>の ままにつるい(の) パール(の) へいませいの                                                                                                    |                                                                                                    |  |  |
| 27/17/2/ 0000012/ \$01/12                                                        | 1 00457036 2-WU - W20                                                                                                    | 927 -                                                                                                    |  |  |
| テスト販売店                                                                           | 受注状況ダウンロード                                                                                                    | 型連会社用購買NET<br>2002/10/28 152453                                                                                                    |  |  |
| 状况道<br>発注E<br>納品E<br>発注的                                                         | 選択 1 全て<br>3 ~<br>3 ~<br>注社                                                                                                    |                                                                                                    |  |  |
| 上記の条件でデータの作成を行いダウンロードの準備ができました。<br>下記の部分をクリックして、ダウンロードを実施して下さい。<br><u>ダウンロード</u> |                                                                                                    |                                                                                                    |  |  |
|                                                                                  |                                                                                                    |                                                                                                    |  |  |
| 展る メーユー<br>マーンが表示されました                                                           |                                                                                                    | <u> </u>                                                                                                    |  |  |
| 機能概要                                                                             | 画面には全画面で選択された状<br>内容を確認して画面中央のダウ<br>選択された情報がCSV形式に<br>表計算ソフトが導入されている<br>ロ-奴123)ダウンロードされ<br>されます。<br>落とし先を指定してファイルを<br>終了後はブラウザの戻るを押し<br>現行の処理画面が表示されるは<br>ダウンロード処理の終了後は赤<br>タンにて戻り先を指定して処理 | 況が表示されます。<br><u>ンロード</u> の部分を押して下さい。<br>なってダウンロードされます。<br>パソコンの場合(例、エクセル<br>た情報(データ)が画面表示<br>保存して下さい。<br>て下さい。<br>ずです。<br>丸部分の戻るまたは、メニューボ<br>を終了して下さい。 |  |  |